### How to Apply for a Stable License Renewal:

#### **OneStop:**

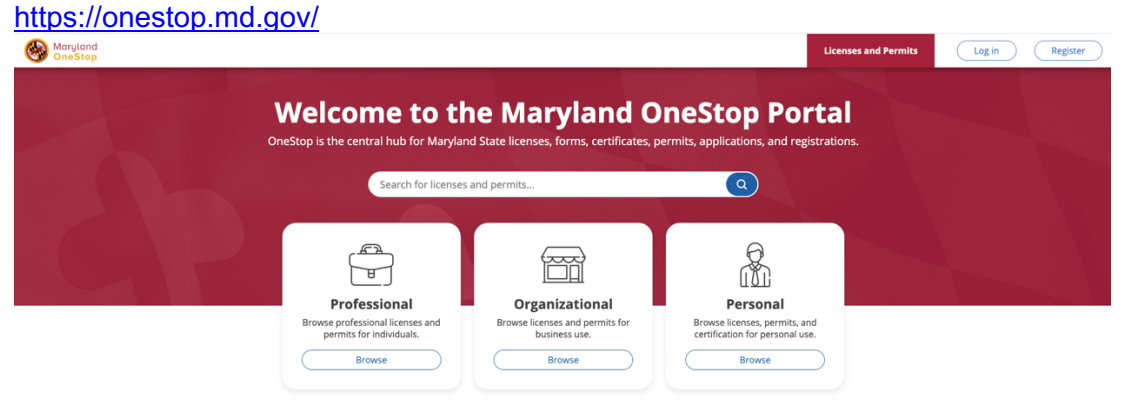

Log in or Create account: (if you have an account you can log in an skip to step #5)

### How To Create a OneStop Account:

1. Navigate to OneStop portal - https://onestop.md.gov/

| OneStop is the central hub for N                                                       | laryland State licenses, forms, certifi<br>registrations.                    | cates, permits, applications, and                                                      |  |
|----------------------------------------------------------------------------------------|------------------------------------------------------------------------------|----------------------------------------------------------------------------------------|--|
| Search for licenses                                                                    | and permits                                                                  | ٩                                                                                      |  |
|                                                                                        | F                                                                            |                                                                                        |  |
| Professional<br>Browse professional licenses and<br>permits for individuals.<br>Browse | Organizational<br>Browse licenses and permits for<br>business use.<br>Browse | Personal<br>Browse licenses, permits, and<br>certification for personal use.<br>Browse |  |
| Bro                                                                                    | owse by State Agenc                                                          | ies                                                                                    |  |
| Secretary of State<br>4 Applications Available                                         | •                                                                            | ffice of the State Fire Marshal<br>3 Applications Available                            |  |
| Office of the Comptroller<br>1 Application Available                                   | Maryla                                                                       | nd State Department of Education<br>8 Applications Available                           |  |
| Maryland Military Department<br>1 Application Available                                |                                                                              | yland Insurance Administration                                                         |  |

2. Click Register in the upper right hand corner

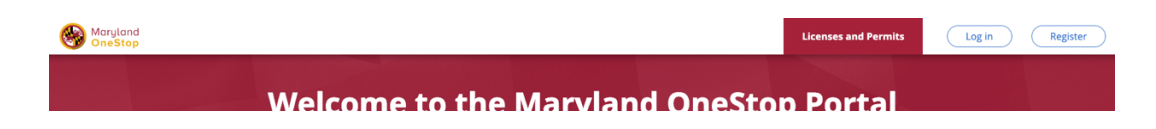

3. Fill in your name, email, and Password credentials to validate.

| OneStop is the ce                                                                                               | e to the N              | State licenses, forms, certificates,<br>registrations. | eStop Portal<br>permits, applications, and |  |
|----------------------------------------------------------------------------------------------------|-------------------------|--------------------------------------------------------|--------------------------------------------|--|
|                                                                                                    |                         | Register                                               |                                            |  |
|                                                                                                    | First Name*             | Last Name*                                             |                                            |  |
| Ē                                                                                                    |                         |                                                        | $\supset _{\Theta}$                        |  |
| The second second second second second second second second second second second second second second second se | Email*                  |                                                        |                                            |  |
| Profess                                                                                                    |                         |                                                        | sonal                                      |  |
| Browse profession<br>permits for in                                                                             | Password*               | Confirm Password*                                      | ses, permits, and<br>or personal use.      |  |
| Brow                                                                                                    | Password                |                                                        | owse                                       |  |
|                                                                                                    | Your password needs to  | D:                                                     |                                            |  |
|                                                                                                    | O Not include your name | e, email address.                                      |                                            |  |
|                                                                                                    | Include at least one nu | umber or symbol.                                       |                                            |  |
|                                                                                                    | Include both lower and  | d upper case characters (a-z).                         |                                            |  |
|                                                                                                    | Be at least 8 character | rs long.                                               |                                            |  |
| Se                                                                                                    |                         |                                                        | Marshal                                    |  |
| 4 Ap                                                                                                    | Aire                    | eady have an account? Log in                           | lable                                      |  |
| Office<br>1 App                                                                                                 | auon Available          | o vhi                                                  | t of Education                             |  |
| Maryland M                                                                                                    | ilitary Department      | Maryland Ir                                            | surance Administration                     |  |

4. After enter account details, the system will prompt the user to verify your account through the email you used to register.

| Maryland<br>OneStop                                                                                                    |  |
|----------------------------------------------------------------------------------------------------|--|
| Check your email                                                                                                    |  |
| In order to activate and secure your account you'll need to verify your email address. We've<br>sent a message to <b>testhorsestable@maryland.com</b> . Please confirm your account by<br>following the directions in our email. |  |
| 🖂                                                                                                    |  |
| Didn't get an email? Check your spam folder or send it again                                                                                                    |  |
| ← <u>Back to Jogin</u>                                                                                                    |  |
|                                                                                                    |  |

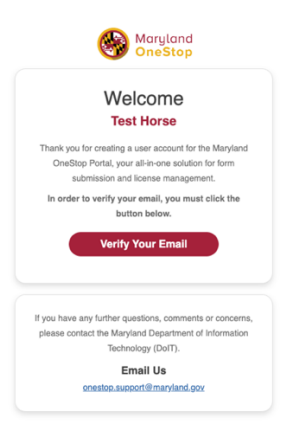

5. You will be brought to the OneStop homepage to log into your account with your password

| See Maryland OneStop |                                            | Licenses and Permits | Log in Register |
|----------------------|--------------------------------------------|----------------------|-----------------|
|                      |                                            |                      |                 |
|                      | Login                                      | Carl and the         |                 |
|                      | You have successfully verified your email. |                      |                 |
|                      | Email*                                     |                      |                 |
|                      |                                            |                      |                 |
|                      | Password*                                  |                      |                 |
|                      | Forgot Your Password?                      |                      |                 |
|                      | Didn't receive confirmation instructions?  |                      |                 |
|                      |                                            |                      |                 |

6. Go to My Dashboard at the top right of the screen

| Maryland OneStop        |                                                              |                                                                             | Licenses and Permits                                             | My Dashboard | TH Test 🗸 |
|-------------------------|--------------------------------------------------------------|-----------------------------------------------------------------------------|------------------------------------------------------------------|--------------|-----------|
| Logged in successfully. |                                                              |                                                                             |                                                                  |              | ×         |
|                         | Welcome to th<br>OneStop is the central hub for M            | ne Maryland O<br>Maryland State licenses, forms, certifid<br>registrations. | <b>DINESTOP PORTAL</b><br>cates, permits, applications, and      |              |           |
|                         | Search for licenses                                          | and permits                                                                 | Q                                                                |              |           |
|                         |                                                              |                                                                             |                                                                  |              |           |
|                         | Professional                                                 | Organizational                                                              | Personal                                                         |              |           |
|                         | Browse professional licenses and<br>permits for individuals. | Browse licenses and permits for<br>business use.                            | Browse licenses, permits, and<br>certification for personal use. |              |           |
|                         | Browse                                                       | Browse                                                                      | Browse                                                           |              |           |
|                         | Bro                                                          | owse by State Agenci                                                        | ies                                                              |              |           |

7. You should see your stable listen on your dashboard, scroll down to  ${f My}$ 

# Licenses, Permits, & Registrations

## Click on the small pink icon under UNIQUE ID

| UNIQUE ID | EXPIRATION DATE | CURRENT STATUS |  |
|-----------|-----------------|----------------|--|
|           | May 10, 2024    | Licensed       |  |

8. When you click on that Unique ID. You will go to your Stables License

| SomeStop                                                                                                    |                                                                                                    | Licenses and Permit:                                                                                                    | My Dashboard | TH Test ~ |
|----------------------------------------------------------------------------------------------------|----------------------------------------------------------------------------------------------------|----------------------------------------------------------------------------------------------------|--------------|-----------|
| Но                                                                                                    | rse Stable Lice                                                                                                    | nse                                                                                                    |              |           |
| Home > My Dashboard > Horse Stable License                                                                                                    |                                                                                                    |                                                                                                    |              |           |
| Horse Stable Object Model<br>Horse Stable Registration #<br>The information on this page pertains to<br>will be able to renew your Horse Stable R<br>set to expire. Horse Stable Registration L | for Anne NewStableTest<br># HS-2374<br>your Horse Stable Registration License<br>Registration License between June 1 an<br>icense expires annually on July 1. | Click Here to Submit your<br>Renewal Certification<br>Application<br>Renewal. Please be advised that you<br>d June 30 of the year that your license is |              |           |
| Your horse stable's status is: Licensed and wi                                                                                                    | ll expire on June 30, 2027.                                                                                                    |                                                                                                    |              |           |
| Licensee Personal Informatio                                                                                                    | on                                                                                                    |                                                                                                    |              |           |
| Licensee Full Name<br>Anne NewStableTest                                                                                                    | Relationship to Sta<br><b>Owner</b>                                                                                                    | ble                                                                                                    |              |           |
| License Information                                                                                                    |                                                                                                    |                                                                                                    |              |           |
| License Number L<br>HS-2374 J                                                                                                    | License Expiration Date<br>l <b>une 30, 2027</b>                                                                                                    | Facility Status<br>Licensed                                                                                                    |              |           |

9. Click the Green Button labeled "Click here to submit your renewal certification application".

You will see some prepopulated fields. Please complete the renewal form. Fill out both pages of application completely, make sure to select each possible option as there are some conditional fields throughout the form.

| Maryland<br>OneStop | ✓ Autosaved a few seconds ago                                                                                                    |                                                                                   | Licenses and Permits                                      | My Dashboard | TH Test ~ |  |  |
|---------------------|----------------------------------------------------------------------------------------------------|-----------------------------------------------------------------------------------|-----------------------------------------------------------|--------------|-----------|--|--|
|                     | Horse Stable License Re                                                                                                    | newal Application                                                                 |                                                           |              |           |  |  |
|                     |                                                                                                    |                                                                                   |                                                           |              |           |  |  |
|                     |                                                                                                    |                                                                                   |                                                           |              |           |  |  |
|                     | Application to Rene                                                                                                    | ew Horse Stable Lice                                                              | nse                                                       |              |           |  |  |
|                     | Renewal Information                                                                                                    |                                                                                   |                                                           |              |           |  |  |
|                     | You are about to renew your Horse<br>renewal application has been app                                                                                                    | e Stable License. Below you review the<br>roved, then you will receive your licer | e details below for accuracy. Once your<br>ase via email. |              |           |  |  |
|                     | Horse Stable Name                                                                                                    | License Number                                                                    | License Expiration Date                                   |              |           |  |  |
|                     | NewStableTest                                                                                                    | HS-2374                                                                           | 06/30/2027                                                |              |           |  |  |
|                     | Operator Informati                                                                                                    | ion                                                                               |                                                           |              |           |  |  |
|                     | First Name                                                                                                    | Last Name                                                                         | Phone Number                                              |              |           |  |  |
|                     | Anne                                                                                                    | NewStableTest                                                                     | 444-444-4444                                              |              |           |  |  |
|                     | If your Operator Information is incorrect or needs to be updated to a new owner please click this link to be redirected to the<br>Horse Stable License Application. Within this Application you can find the option to update New Ownership of an Existing<br>Stable.<br>If you need additional assistance with this please visit this self-guided manual (insert pdf link) or contact Anne Litz at<br>anne.litz@maryland.gov<br>Have you ever been convicted of an animal cruelty offense?* |                                                                                   |                                                           |              |           |  |  |
|                     |                                                                                                    |                                                                                   |                                                           |              |           |  |  |
|                     |                                                                                                    |                                                                                   |                                                           |              |           |  |  |
|                     | O Yes                                                                                                    | 0 No                                                                              |                                                           |              |           |  |  |
|                     | Have you ever been disciplin                                                                                                    | ed on animal cruelty charges l                                                    | by another licensing board?*                              |              |           |  |  |
|                     | O Yes                                                                                                    | ○ <sub>No</sub>                                                                   |                                                           |              |           |  |  |

| If your Stable is closed or there are an<br>we can update our records.         | ny changes during the year, please notify the Horse Industry Board, so that                                          |
|--------------------------------------------------------------------------------|----------------------------------------------------------------------------------------------------|
| Licenses are non-transferable. Any ch                                          | hange in ownership or location requires a new Horse Stable License.                                                  |
| Any person who engages in the busin<br>any time is subject to all of the State | ess of selling, buying, exchanging, or transferring livestock at any place or<br>Animal Health laws and regulations. |
| I understand and agree that my appli                                           | ication will be signed electronically when I select the check box below.                                             |
| Application Signature*                                                         |                                                                                                    |
|                                                                                | Your Name                                                                                                    |
| Text Draw                                                                      |                                                                                                    |
|                                                                                |                                                                                                    |
|                                                                                |                                                                                                    |
|                                                                                |                                                                                                    |
| Lagree to be legally bound by this do                                          | cument                                                                                                    |
|                                                                                |                                                                                                    |
|                                                                                |                                                                                                    |

- 10. This will take you to the Review Screen11. Click the green "Submit & Pay" button at the bottom of the View Completed Steps page of the application.

| Maryland OneStop |                                                                                                    | You have successfully submitted the for below.                 | rm. View your submission | ⊗ | Licenses and Permits | My Dashboard | TH Test ~ |
|------------------|----------------------------------------------------------------------------------------------------|----------------------------------------------------------------|--------------------------|---|----------------------|--------------|-----------|
|                  | Horse Stable Li<br>Submitted by TEST HORSE or<br>Status: Scroll Down to Submit I<br>Step: Pending (C 1) | Cense Renewal Applica<br>Feb 22nd, 2024 at 12:07 pm<br>Payment | ation                    |   |                      | Print        |           |
|                  | ✓ View                                                                                                  | Completed Steps                                                |                          |   |                      |              |           |
|                  | Invoice<br>Item description                                                                             |                                                                |                          |   | TOTAL PRIC           | E            |           |
|                  | Application Fee                                                                                         | for Horse Renewal License<br>for Horse Renewal License         |                          |   | \$125.0              | 0            |           |
|                  |                                                                                                    |                                                                | AMOUNT DUE               |   | \$125.0              | 0            |           |
|                  | 📼 Payme                                                                                                 | nt Information                                                 | t & Pay                  |   |                      |              |           |

### 12. Complete payment steps

| Payment Typ                   | pe 2 Customer Info 3 Payment                                                      |               | 4 Subm   | it Payment | Transaction Summ                                                        | ary                |
|-------------------------------|-----------------------------------------------------------------------------------|---------------|----------|------------|-------------------------------------------------------------------------|--------------------|
| Transactio                    | n Detail                                                                          |               |          |            | The licensing period is from July 1 -<br>30 annually and cannot be pror | June<br>s125.00    |
| The following a               | mounts will be remitted back to the agency.                                       |               |          |            | [Test] Maryland Dept<br>Agriculture Vet Boa                             | of \$125.00<br>Ird |
| sкu                           | Description                                                                       | Unit<br>Price | Quantity | Amount     |                                                                         |                    |
| MDA-HORSE-<br>LICENSE         | The licensing period is from July 1 - June 30 annually<br>and cannot be prorated. | \$125.00      | 1        | \$125.00   | Need Help?                                                              |                    |
| Total                         |                                                                                   |               |          | \$125.00   | Select Payment Method and Contin                                        | nue to proceed     |
| Payment Type                  | e<br>Payment Type *                                                               |               |          |            |                                                                         |                    |
| Payment Type                  | e<br>Payment Type *<br>Select One                                                 | v             | NEX      | α >        |                                                                         |                    |
| Payment Type<br>Customer Info | e Payment Type * Select One                                                       | >             | NEX      | π >        |                                                                         |                    |
| Payment Type<br>Customer Info | e Payment Type * Select One mration                                               | v             | NEX      | σ >        |                                                                         |                    |

Select Payment Type, Next and enter payment information:

When you payment, enter the information on the screenshot below:

Complete all payment information then SUBMITPAYMENT

|                  | CANCEL                                                                                                    | SUBMIT PAYMENT       | 1                      |
|------------------|----------------------------------------------------------------------------------------------------|----------------------|------------------------|
|                  |                                                                                                    |                      |                        |
| -                |                                                                                                    |                      |                        |
| Maryland OneStop |                                                                                                    | Licenses and Permits | My Dashboard AL Anne 🗸 |
|                  | Horse Stable License Renewal Application<br>Submitted by Anne Litz on May 10th, 2024 at 3:38 pm<br>Status: Completed: You will be receiving your license via email | Print                |                        |
|                  |                                                                                                    |                      |                        |
| Hors             | se Stable License Rene                                                                                                    | wal Applic           | ation                  |
| Submitte         | ed by <b>Stable Owner</b> on <b>DATE, 2024 at 3:</b>                                                                                                    | 38 pm                |                        |

Status: Completed: You will be receiving your license via email

You will get an email that lets you know you have submitted your Renewal

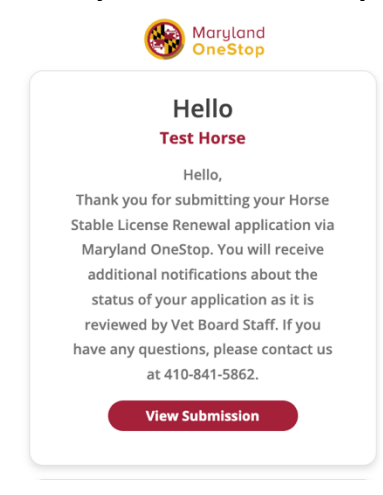

You will receive and email from

That had your current stable license attached as a PDF for you to print and display at your stable

MDA Veterinary Board <mda.veterinaryboard@maryland.gov> Horse Stable Registration Renewal Certificate

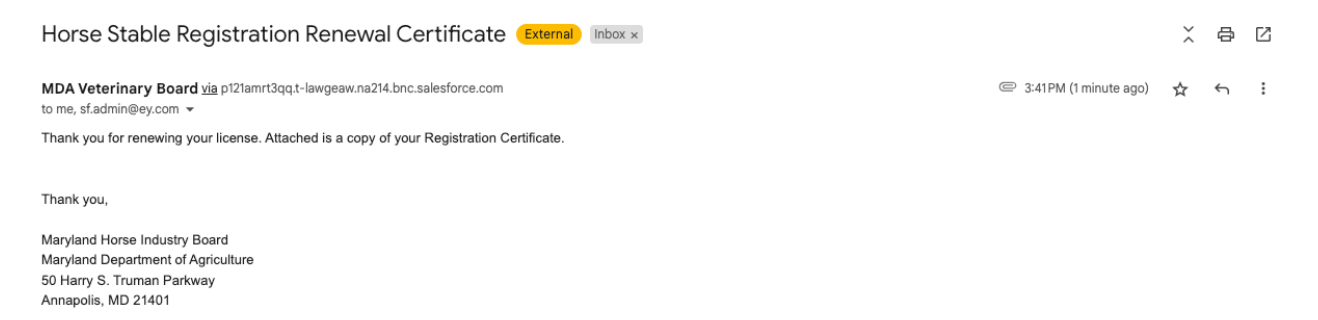

One attachment • Scanned by Gmail (i)

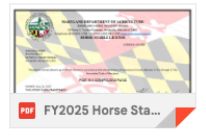

4